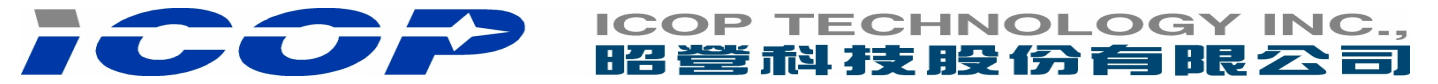

# How to format SPI Flash-Disk on VSX board

### 1.Open SPI Flash-Disk function

BIOS>Boot Settings Configuration>OnBoard Virtual Flash FDD>Enable

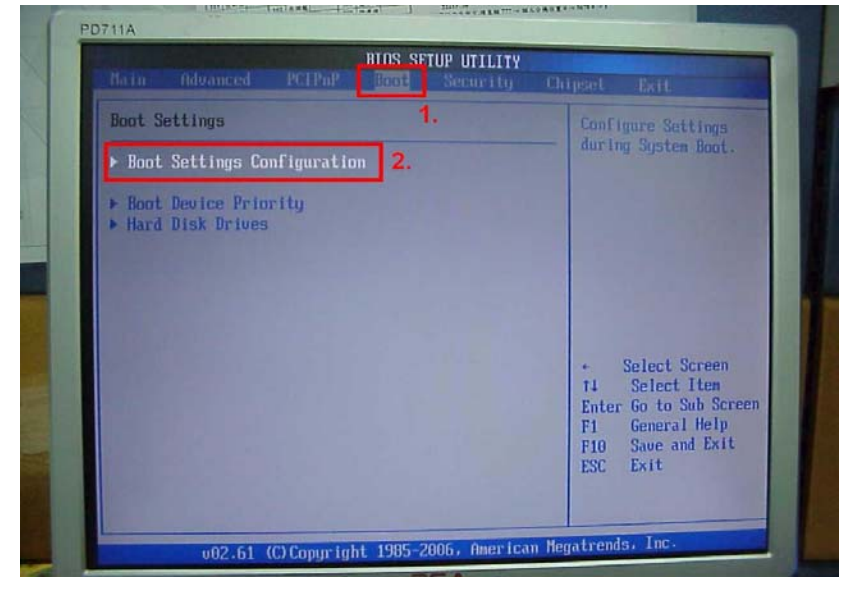

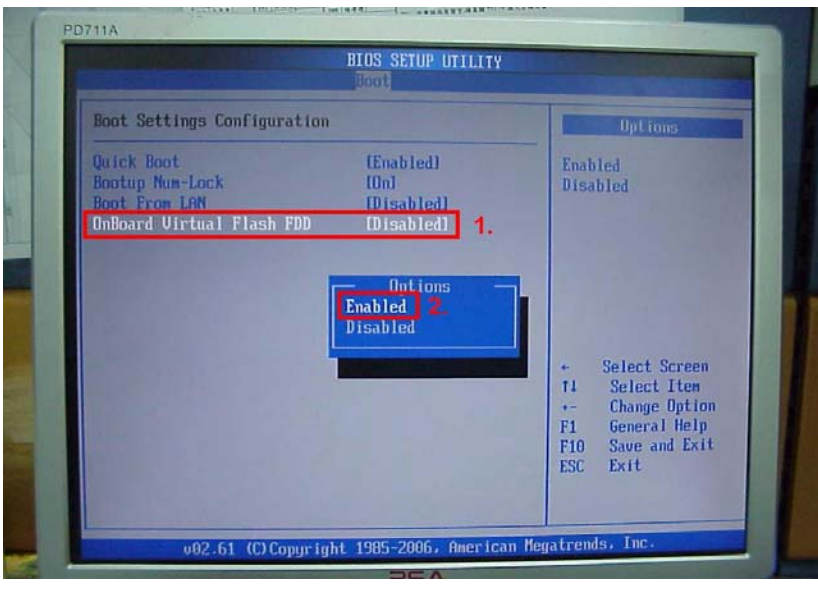

### 2.F10 to Save the settings.

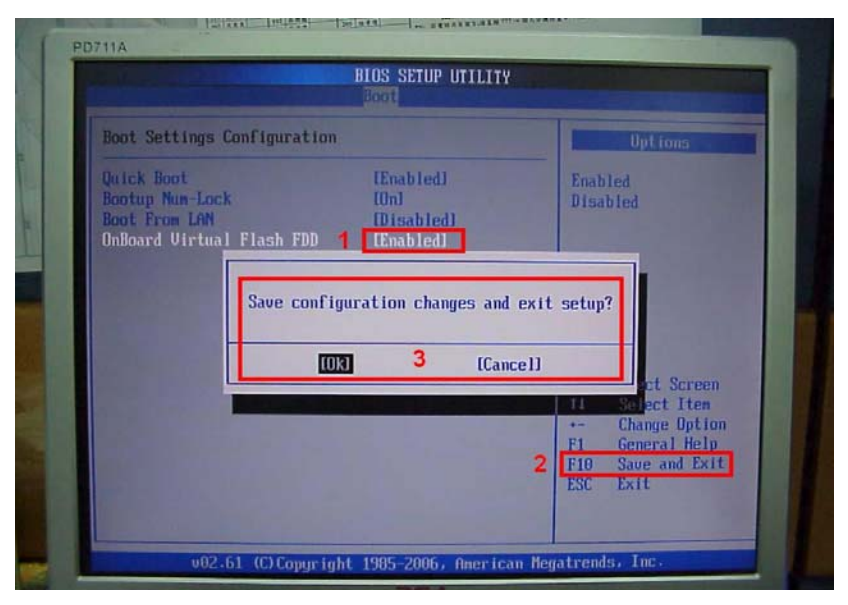

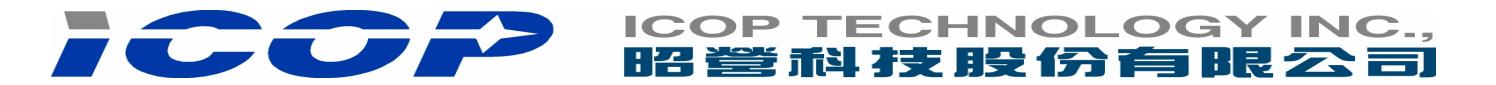

#### 3. SPI Flash-Disk function enable

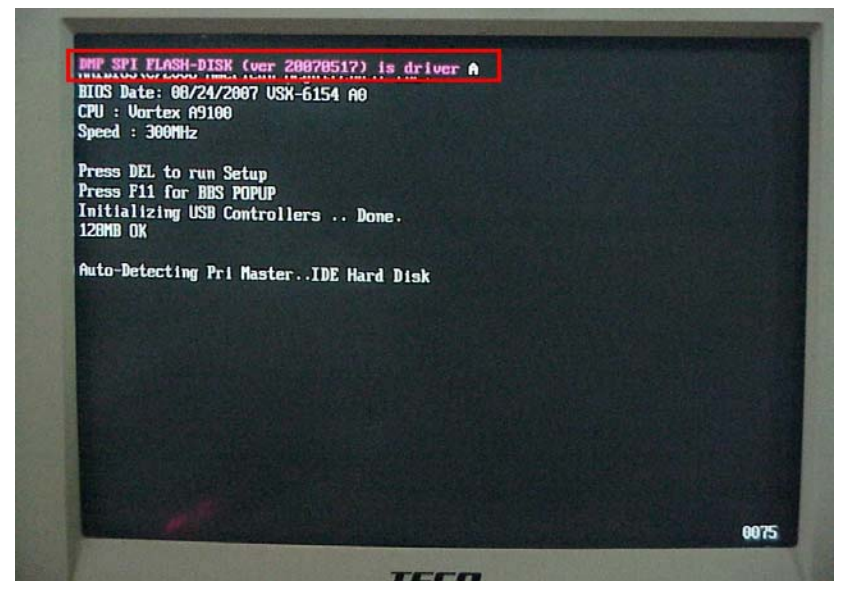

4.Only use MS-DOS622 format tool to format SPI Flash-Disk C:\>format a: or C:>format a:/s----with boot system

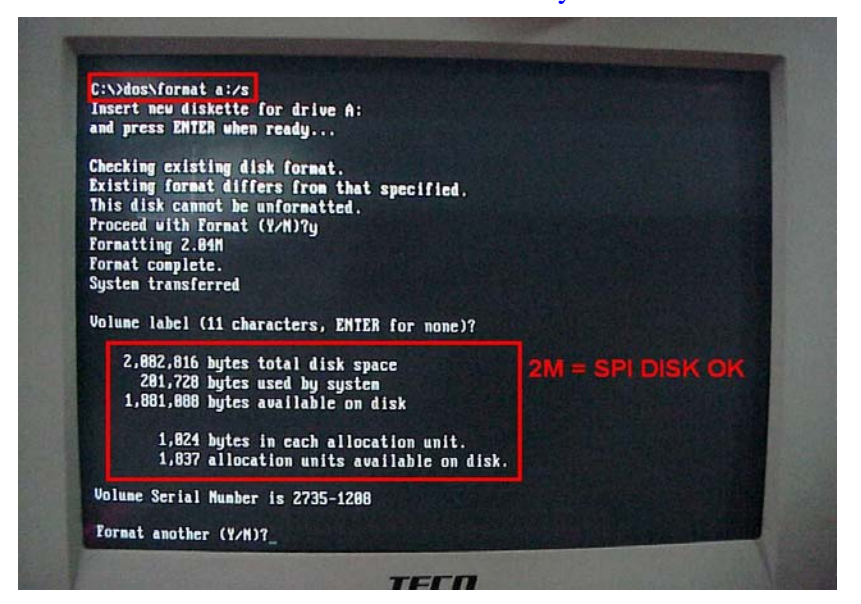

5.SPI Flash-Disk boot from MS-DOS622

| Starting HS DUS<br>Current date is Fri 87-86-2007<br>Enter neu date (nn-dd-yg):<br>Current time is 4:49:31.12a<br>Enter neu time: |
|----------------------------------------------------------------------------------------------------|
| Microsoft(R) MS-DOS(R) Version 6.22<br>(C)Copyright Microsoft Corp 1981-1994.                                                     |
| A:N>dir                                                                                                    |
| Volume in drive A has no label<br>Volume Serial Number is 3066-0007<br>Directory of A:\                                           |
| COMMAND COM 54,645 05-31-94 6:22a<br>1 file(s) 54,645 bytes<br>1.947,648 butes free 2M SPI DISK                                   |
| A:\>                                                                                                    |

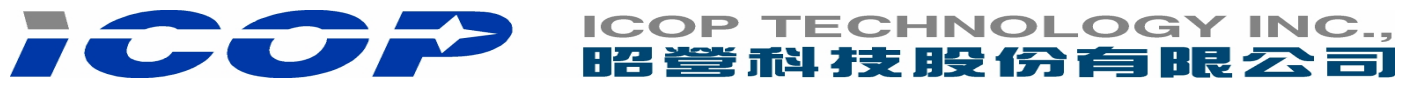

## **SPI Flash-Disk Boot from FreeDOS**

1.Using MSDOS622 format tool to format SPI Flash-Disk

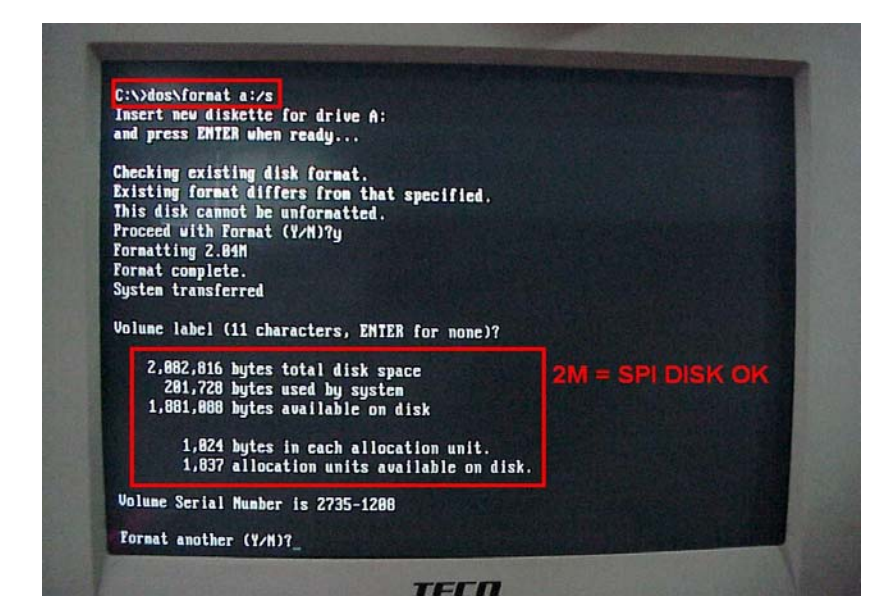

Attention: If not using MSDOS622 format tool, it will occur partiton error or capacity error.

2.Make bootable FreeDOS FlashDisk(DOM or USB Pen Drive). Transfer FreeDOS boot file to SPI Flash-Disk: C:>sys a:

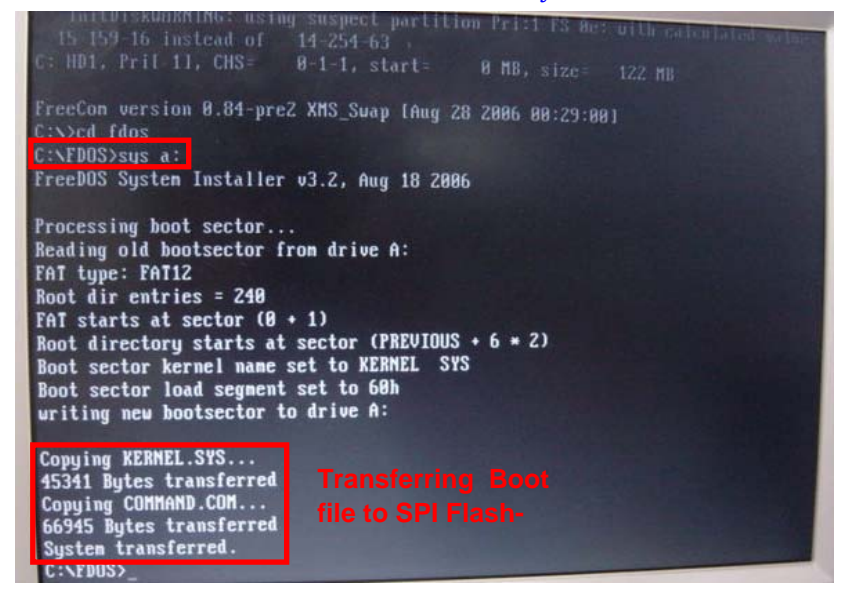

### 3.SPI Flash-Disk boot from FreeDOS

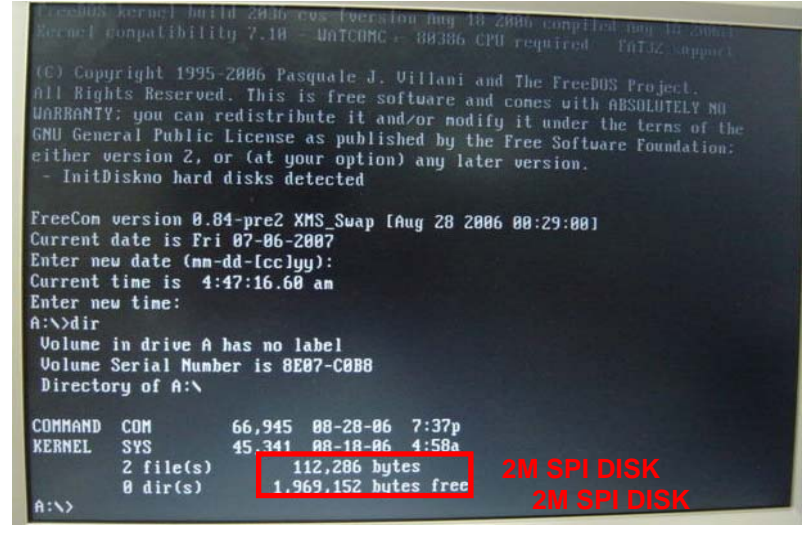

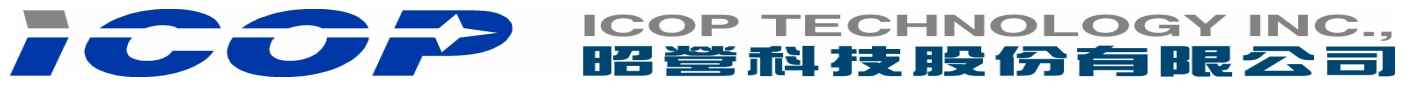

## **SPI Flash-Disk Boot from X-DOS**

1.Using MSDOS622 format tool to format SPI Flash-Disk

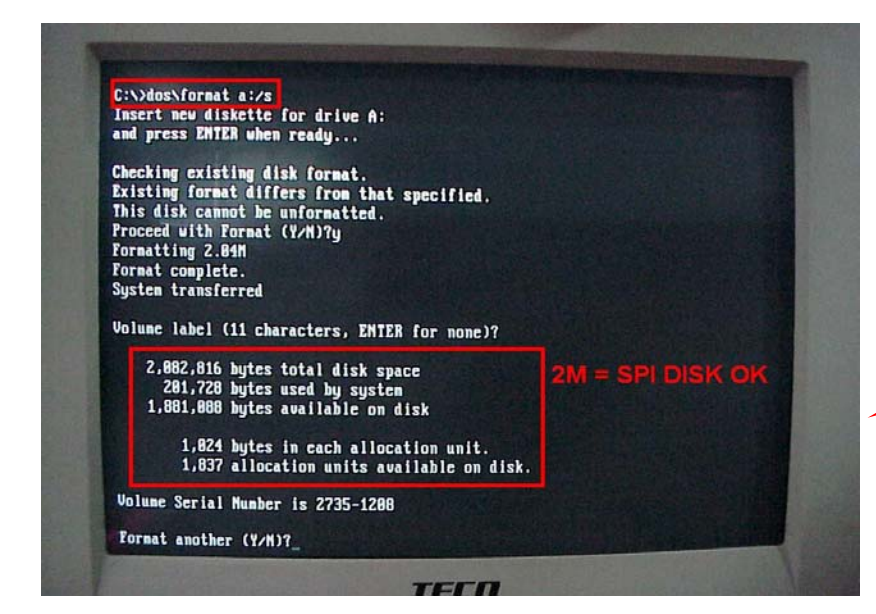

Attention: If not using MSDOS622 format tool, it will occur partiton error or capacity error.

2.Make bootable X-DOS Floppy or FlashDisk(DOM)

Transfer X-DOS boot file to SPI Flash-Disk: C:>sys a:

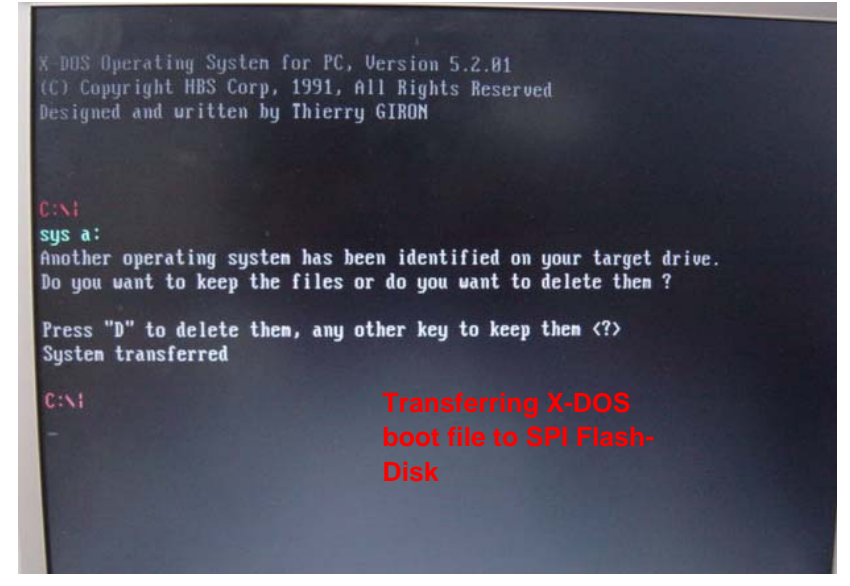

3.SPI Flash-Disk boot from X-DOS

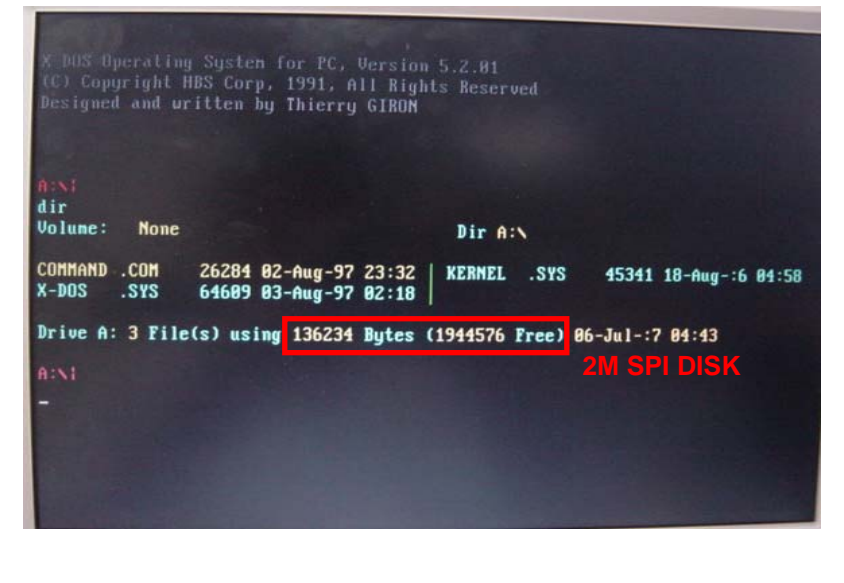